## OHJE 8-LUOKKALAISILLE VALINNAISAINEIDEN VALINTAAN WILMASSA 2022 Sääksjärven yläkoulu

## 1. Avaa oppilaan oma Wilma osoitteessa: lempaala.inschool.fi

Valinnaisaineita ei voi valita Wilman mobiilisovelluksella.

Jos olet unohtanut salasanasi, löydät ohjeet salasanan vaihtamiseen Wilman kirjautumissivulta. Käytä käyttäjätunnuksena @edu.lempaala.fi –sähköpostia.

## 2. Valitse Kurssitarjotin

| Wilma | Ň                      | /iesti               | t          | Työjä       | irjest          | tys      | Opinnot    | Monialaiset oppimiskokon                              | alsuudet              | Kokeet           |                                                    | 關                                                  | £                             | $\bigcirc$              |
|-------|------------------------|----------------------|------------|-------------|-----------------|----------|------------|-------------------------------------------------------|-----------------------|------------------|----------------------------------------------------|----------------------------------------------------|-------------------------------|-------------------------|
|       | 0 к                    | irjaudi              | uit ed     | elliser     | n kerra         | an 02.0  | 2.2022 klo | 18:24                                                 | Tuntime<br>Tulostee   | rkinnät<br>t     |                                                    |                                                    |                               |                         |
|       | <u>Vies</u><br>sinulle | <u>tit</u><br>ei ole | yhtää      | in uut      | ta vie:         | stia.    |            |                                                       | Kyselyt<br>Kurssita   | rjotin           | llmoituks<br>Sinulle ei ole u                      | set<br>usia ilm                                    | oituksi                       | э.                      |
|       | 🖂 Kir                  | ioita (              | JUSİ V     | est         |                 |          |            |                                                       | Tiedotte<br>Opetuss   | et<br>uunnitelma | Opinnot                                            | tässa                                              | ä jak:                        | sossa                   |
|       | <<br>ма<br>31          | n<br>1               | Heln<br>Ke | ni 20<br>To | )22<br>Pe       | La<br>5  | ><br>50    | <u>Työjärjestys tänään</u><br>09:00 - 11:45<br>K502.4 | Opiskelij<br>Opettaja | iat<br>it        | ENA102 : Eng<br>Kotitehtävät 1.3<br>(School and Ed | <mark>planti, A</mark><br>2.: Läksy:<br>ucation, t | 1_<br>Lue sana<br>tekstikirja | ikokeesei<br>in s. 60-6 |
|       | 7                      | 8<br>15              | 9<br>16    | 10<br>17    | <b>11</b><br>18 | 12<br>19 | 13         | <u>1158</u><br>11:45 - 12:00                          | Henkilok              | t                | FY02.4 : Fysi                                      | <u>kka</u>                                         |                               |                         |
|       | 21<br>28               | 1                    | 23         | 24<br>3     | <b>25</b><br>4  | 26<br>5  | 27<br>6    | 12:30 - 13:15<br>RUB102<br>1171                       | Vuosisuu<br>Lomakko   | unnittelu<br>eet | K002.4 : Kot                                       | italous<br>työ yht                                 | <u>yhteine</u><br>einen       | n_                      |

3. Valitse Kurssitarjottimeen

| Wilma             | Viestit                  | Työjärjestys               | Opinnot         | Monialaiset oppimiskok, naisuudet | Kokeet ••  | · 📓 🖧 🕛               |
|-------------------|--------------------------|----------------------------|-----------------|-----------------------------------|------------|-----------------------|
| <u>Oma etusiv</u> | <u>nı</u> > Kurssitarjot | lin                        |                 |                                   |            | 🔁 Tuiostettava versio |
|                   | Olet valinnut s          | euraavat kurssit:          |                 |                                   |            |                       |
|                   | Lukuvuosi                | Jakso Ryhm                 | ā/palkki Tarj   | otin Ryhmä Koko H                 | uone Kurss | in nim:               |
|                   | <u>Näytä méyiser</u>     | <u>n ja seuraavan luku</u> | wuoden kaikki j | aksot                             |            | Kurssitarjottimeen    |
|                   |                          |                            |                 | 💊 VISMA                           |            |                       |

4. Valitse Keskipitkät valinnaiset 2022-2023.

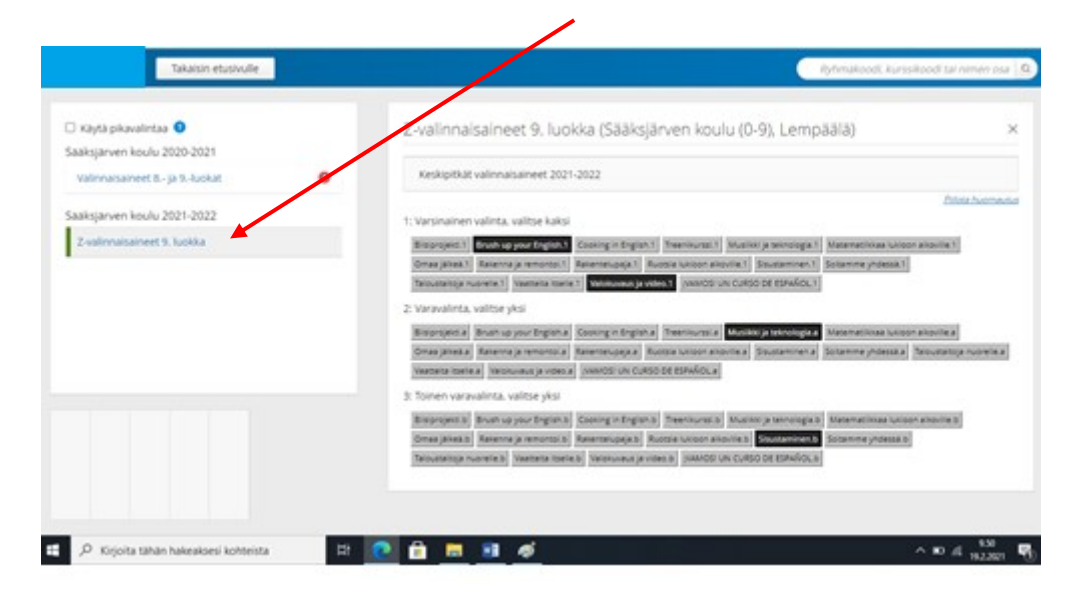

- 5. Valitse valinnaisaine klikkaamalla haluamasi valinnaisaine tummaksi. Hiiren oikealla näet kurssikuvauksen.
- 6. Taide ja taitovalinnaiset ovat 7-luokalla valittuja valinnaisia, jotka jatkuvat 9-luokalla. Älä tee niihin muutoksia.

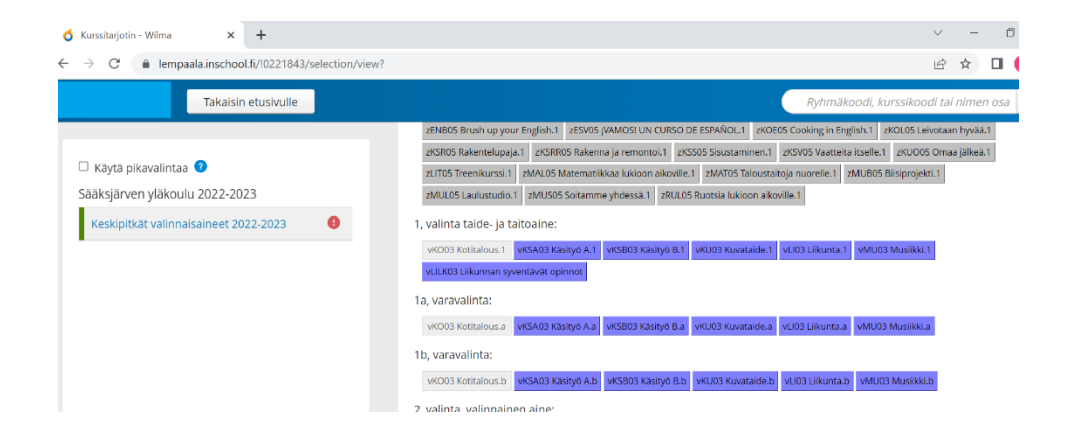

7. Valinnat on tehty, kun sinulla on 4 valintaa tummana. Voit poistua kohdasta Takaisin etusivulle. Valintoja ei tarvitse erikseen tallentaa.

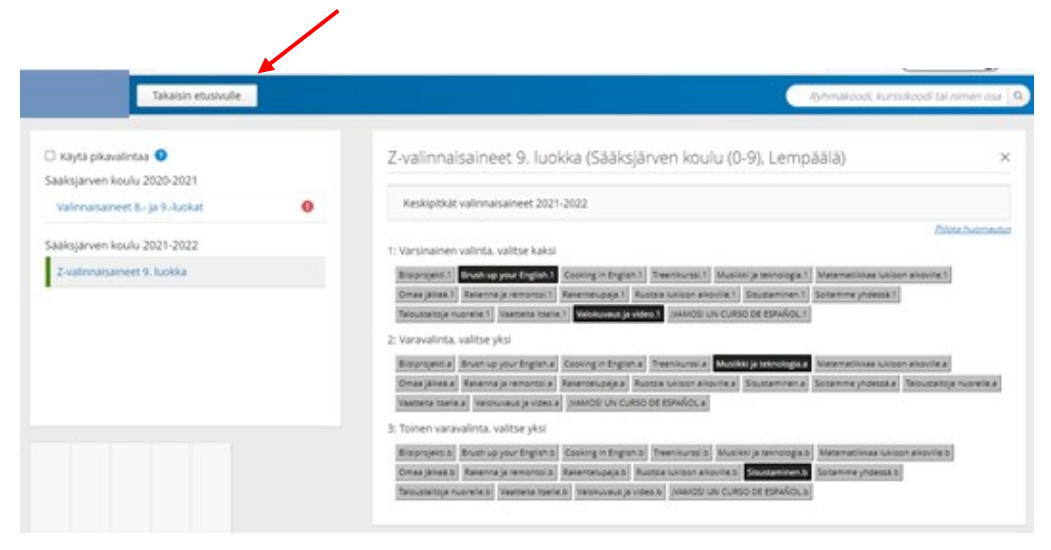

7. Voit tarkistaa valinnaisaineet menemällä uudestaan etusivulta Kurssitarjotin (kohta 2)

| Wilma            | Viestit                  | Työjärje     | stys Opinr      | not Monial     | aiset oppimisko | konaisuudet | Kokee |             |    | § 1 | 6 (U)                       |   |
|------------------|--------------------------|--------------|-----------------|----------------|-----------------|-------------|-------|-------------|----|-----|-----------------------------|---|
| <u>Oma etusi</u> | <u>wu</u> > Kurssitarjot | in           |                 |                |                 |             |       |             |    |     | 🔁 <u>Tulostettava versi</u> | 2 |
|                  | Olet valinnut se         | euraavat kur | rssit           |                | /               |             |       |             |    |     |                             |   |
|                  | Lukuvuosi                | Jakso        | Ryhmä/palkki    | Tarjotin       | Ryhmä           | Koko H      | luone | Kurssin nin | ni |     |                             |   |
|                  | Nihiti méhrisen          | ja seuraavi  | in lukuvuoden k | aikki jaksot 🔺 |                 |             |       |             |    |     |                             |   |
|                  |                          |              |                 |                |                 |             |       |             |    |     | Kurssitarjottimeen          |   |
|                  |                          |              |                 |                | •               | VISMA       |       |             |    |     |                             |   |

8. Valitse nyt Näytä nykyisen ja seuraavan lukuvuoden kaikki jaksot

| Lakuvuosi                                            | jakso                             | Ryhmalpalki | Tarixtin                       | Pyhna                      | Koko | Huone | Rumpin mm              |
|------------------------------------------------------|-----------------------------------|-------------|--------------------------------|----------------------------|------|-------|------------------------|
| 1899-1900<br>Csaksjarven<br>koulu (9-9),<br>Lempadaj | Z-<br>valin-sitament<br>3. laokka | 1           | 2 valmnaisaineet 9.<br>luokka  | Bruth up your<br>(right)   |      |       | Bruch up your briglich |
|                                                      |                                   | 1           | Z-valinnaisaineet 9.<br>luokka | Valokavaus ja<br>video. 1  |      |       | Valokuvaus ja video    |
|                                                      |                                   | 2           | Z-valmnalsaineet 9.<br>luokka  | Musikki ja<br>teknologia.e |      |       | Musiikki ja teknologia |
|                                                      |                                   | 3           | Z-volinnoisaineet 9.<br>luokka | Soustaminen.b              |      |       | Soustaminen            |

9. Lopulliset 9lk valinnaisaineesi näkyvät tässä samassa kohdassa toukokuussa. Tällöin varavalinnat ovat poistuneet.